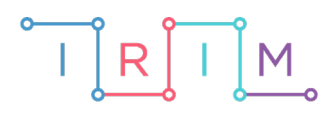

IRIM - Institut za razvoj i inovativnost mladih

# micro:bit u nastavi

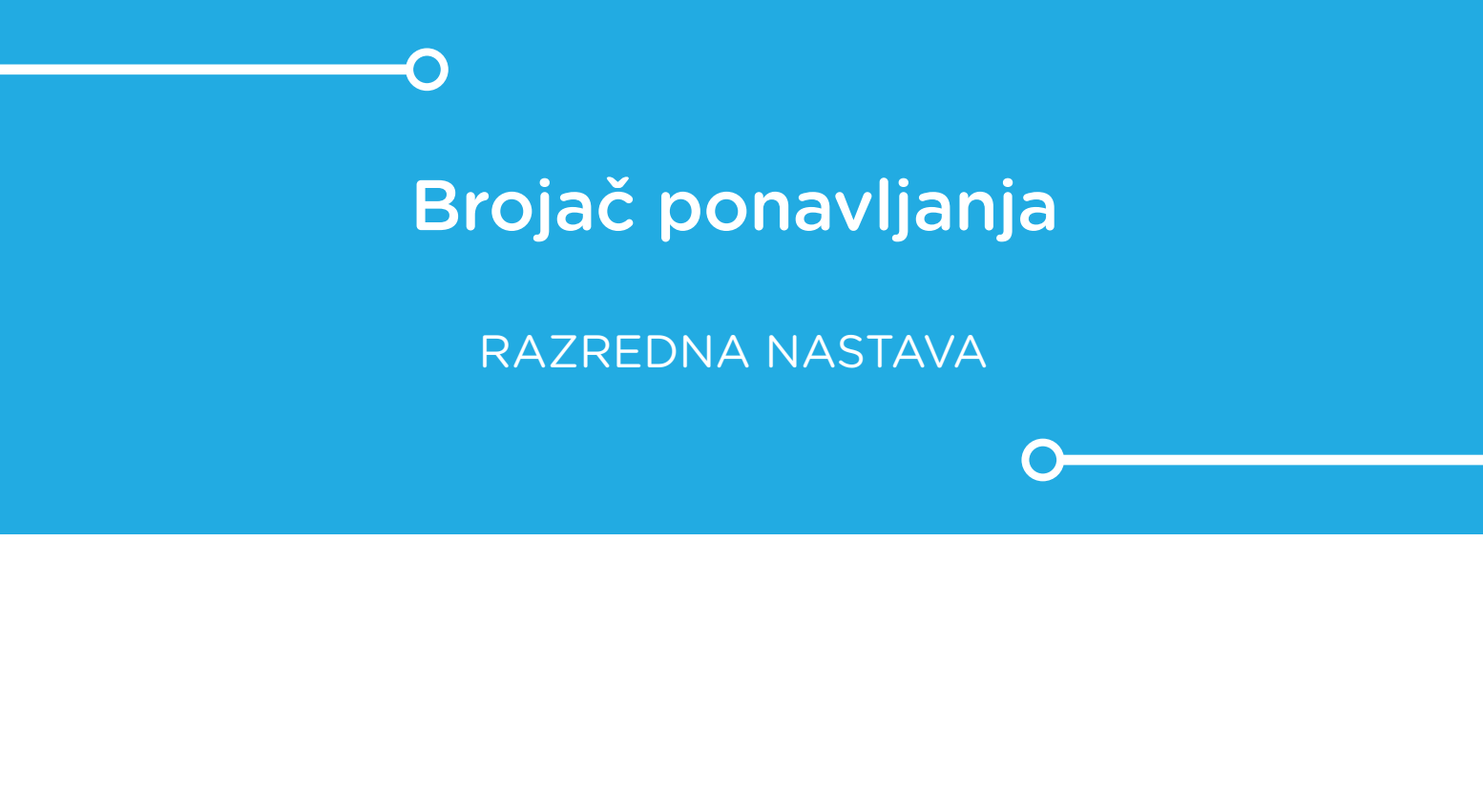

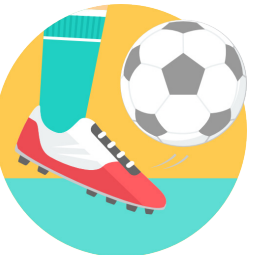

TJELESNA I ZDRAVSTVENA KULTURA

# o Brojač ponavljanja

Iskoristite micro:bit za brojanje ponavljanja tokom izvođenja vježbe. Učenici rade u parovima tako da jedan drugome mjere broj ponavljanja zadane vježbe pomoću micro:bita.

Ovu lekciju možete pronaći na edukacijskom portalu Izradi! na poveznici: <u>https://bit.ly/brojac-ponavljanja.</u>

#### -O Korištenje s učenicima

| Predmet                     | Tjelesna i zdravstvena kultura                                                                                               |  |
|-----------------------------|----------------------------------------------------------------------------------------------------|--|
| Razred                      | 14., osnovna škola                                                                                                    |  |
|                             | A. 1. 1., A. 3. 1. Izvodi prirodne oblike kretanja.                                                                          |  |
| Odgojno-obrazovni<br>ishodi | A. 2. 1. Izvodi različite promjene položaja tijela u prostoru i prirodne oblike kretanja.                                    |  |
|                             | <ul> <li>A. 4. 1. Izvodi elemente tehnike pojedinačnih i ekipnih<br/>motoričkih (sportskih) aktivnosti kroz igru.</li> </ul> |  |

### O Opis programa

Pritiskom na tipkalo A, brojač na micro:bitu se poveća za 1 te se na ekranu micro:bita uključi nova svjetleća dioda.

Pritiskom na tipkalo B, na ekranu se prikaže ukupan broj ponavljanja. Pritiskom na tipkala A+B istovremeno, brojač se resetira.

Program se izrađuje u MakeCode editoru kojem možete pristupiti preko poveznice: <u>https://makecode.microbit.org/</u>.

#### O Izrada programa

#### 1. korak

Za rad brojača potrebno je kreirati varijablu **Brojac** opcijom **Make a Variable** u kategoriji **Variables**. Također kreirajte i varijablu **Dioda** koja će pratiti broj uključenih dioda na ekranu micro:bita. Obje varijable postavite na 0 u bloku **on start**.

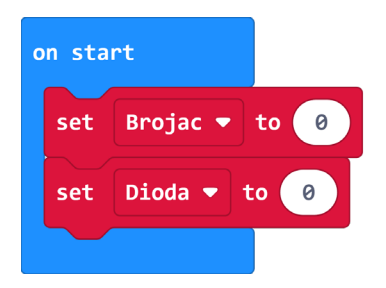

#### 2. korak

U radni prostor povucite blok **on button A pressed** iz kategorije **Input**. Unutar njega postavite naredbu **change Brojac by 1** i **change Dioda by 1** iz kategorije **Variables**. Želite da se svakim pritiskom na tipkalo poveća vrijednost varijabli za 1.

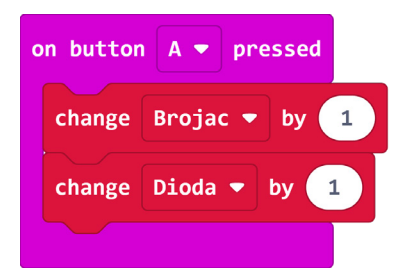

#### 3. korak

Varijabla **Dioda** prati broj svjetlećih dioda na ekranu micro:bita kojih ukupno ima 25. Nakon što se uključi svih 25 dioda, želite da se ekran izbriše te uključivanje dioda krene ispočetka. To provjeravate **if then** naredbom iz **Logic** kategorije. Ako je vrijednost varijable **Dioda** veća od 25, naredbom **clear screen** isključite sve diode na ekranu te postavite vrijednost varijable **Dioda** na 1.

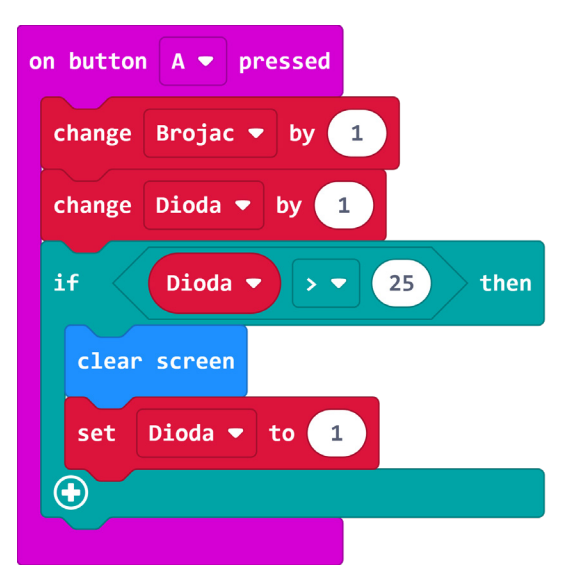

#### 4. korak

Sada ćete redom provjeravati koliko je puta pritisnuta tipka A te povećana vrijednost varijable **Dioda** kako biste redom uključivali diode, odozgo prema dolje, stupac po stupac. U novom **if then** bloku provjeravate je li **Dioda** manja ili jednaka od 5. U tom slučaju koordinata x je 0 jer se radi o prvom stupcu, a koordinata y ima vrijednost varijable **Dioda** umanjene za 1. Uključivanje svjetlećih dioda radite pomoću naredbe **plot x, y** iz kategorije **Leds (Advanced** dio).

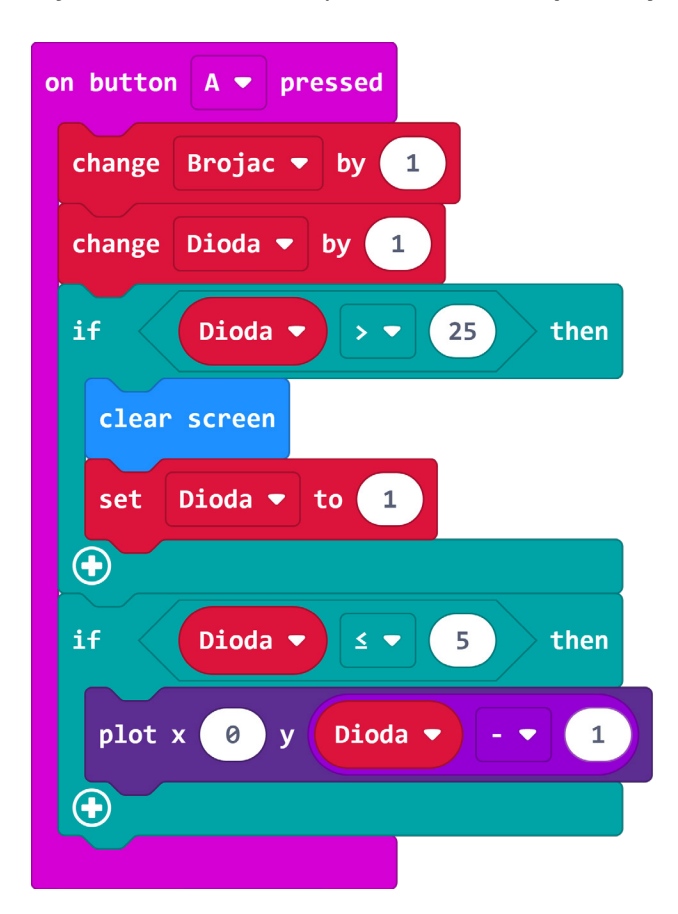

#### 5. korak

Na sličan način ćete raditi provjeru i uključivanje dioda u ostalim stupcima. Preostala su 4 uvjeta za 4 preostala stupca. U svakom od njih provjerava se je li vrijednost varijable **Dioda** jednaka ili između dviju vrijednosti pomoću **and** naredbe iz **Logic** kategorije. U svakoj **if then** naredbi, naredba **plot x, y** poprima x koordinatu za 1 veću od prethodne, a y koordinata je vrijednost varijable **Dioda** umanjena za donju granicu koja se provjerava u uvjetu.

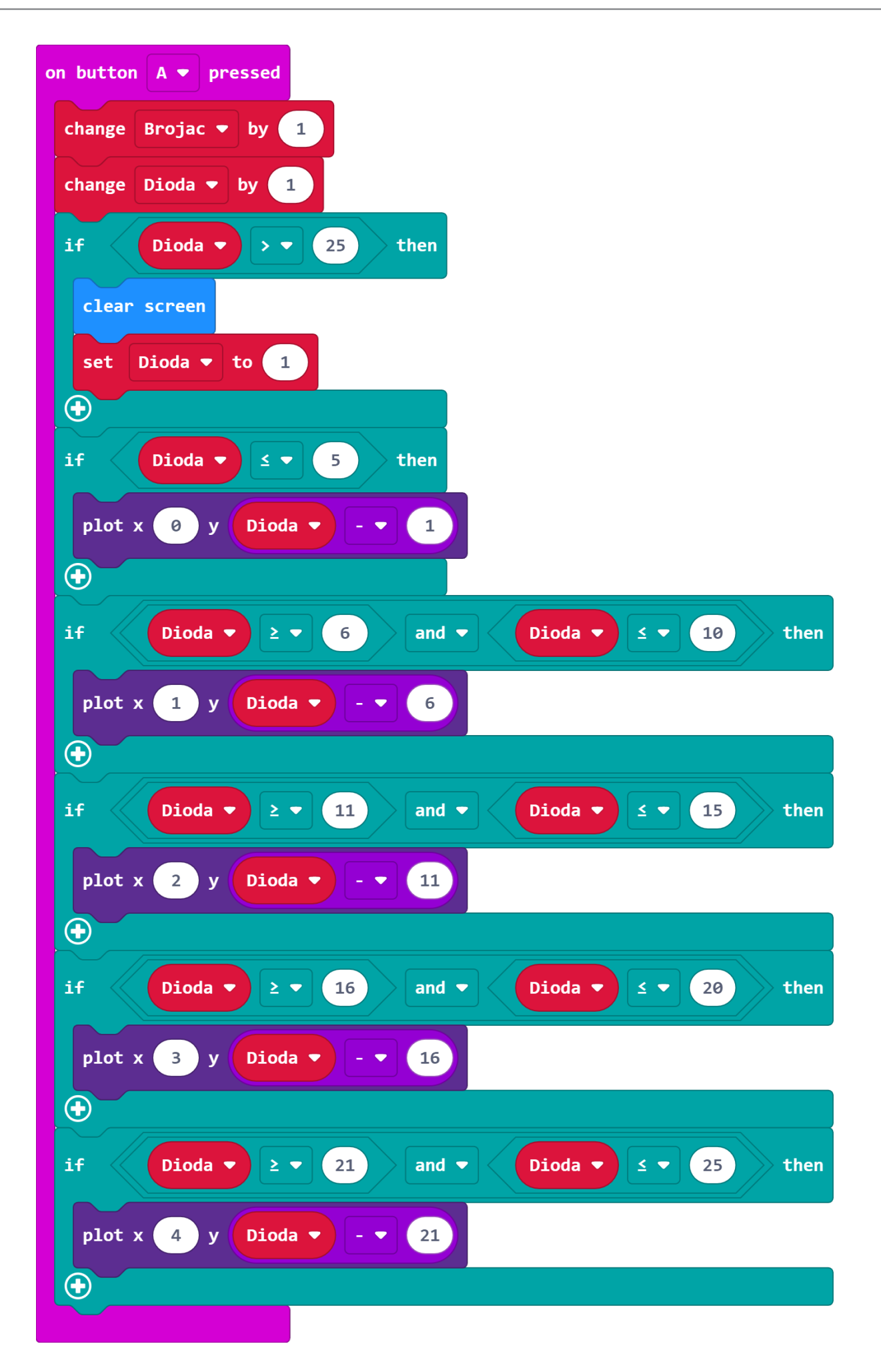

#### 6. korak

Neka se pritiskom na tipku B prikaže ukupan ostvaren broj ponavljanja naredbom **show num-ber Brojac.** 

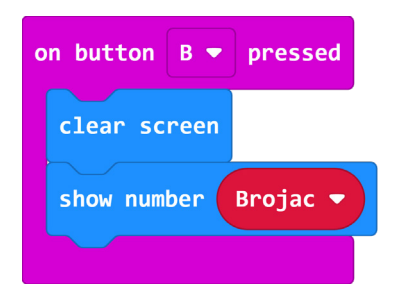

#### 7. korak

Pritiskom obje tipke A+B zajedno, neka se resetira micro:bit. Varijable **Brojac** i **Dioda** postavite na 0 te izbrišite ekran naredbom **clear screen**.

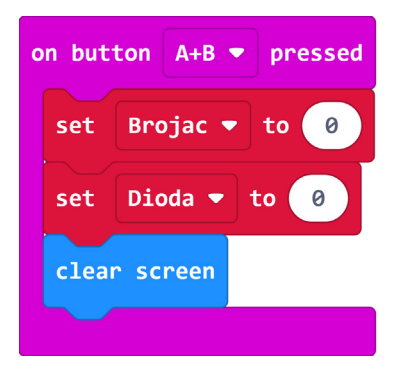

## Gotov program

| on button A 🔻 pressed     | on start          | on button <b>B ▼</b> pressed |
|---------------------------|-------------------|------------------------------|
| change Brojac 🔻 by 1      | set Brojac 🔻 to 🧕 | clear screen                 |
| change Dioda 🔻 by 1       | set Dioda 🔻 to 🥝  | show number Brojac 💌         |
| if Dioda V V 25 then      |                   |                              |
| clear screen              | on button         | A+B 🔻 pressed                |
| set Dioda 🔻 to 1          | set Bro           | jac 🔻 to 🕜                   |
|                           | set Dio           | da 🔻 to 🕜                    |
| if Dioda ▼ ≤ ▼ 5 then     | clear scr         | reen                         |
| plot x 0 y Dioda 🔻 - 🔻 1  |                   |                              |
| $\odot$                   |                   |                              |
| if Dioda ▼ 2 ▼ 6 and ▼    | Dioda V S V 10    | then                         |
| plot x 1 y Dioda 🔻 - 🔻 6  |                   |                              |
| $\odot$                   |                   |                              |
| if Dioda ▼ ≥ ▼ 11 and ▼   | Dioda 🔻 🗹 🔹 15    | then                         |
| plot x 2 y Dioda 🔻 - 💌 11 |                   |                              |
| $\odot$                   |                   |                              |
| if Dioda 🔻 2 🔹 16 and 💌   | Dioda 🔻 < 🛛 20    | then                         |
| plot x 3 y Dioda 🔻 - 💌 16 |                   |                              |
| •                         |                   |                              |
| if Dioda 🔻 2 💌 21 and 💌   | Dioda ▼ ≤ ▼ 25    | then                         |
| plot x 4 y Dioda 🔻 - 💌 21 |                   |                              |
| •                         |                   |                              |
|                           |                   |                              |

### Program za micro:bit v2

U slučaju da koristite novu verziju micro:bita koji sadrži logotip osjetljiv na dodir, izmijenite prethodni program tako da micro:bit resetira pritiskom na logotip.

Naredbu **on logo pressed** pronađite u **Input** kategoriji u dijelu micro:bit (V2). Sve naredbe iz bloka **on button A+B pressed** smjestite u blok **on logo pressed**.

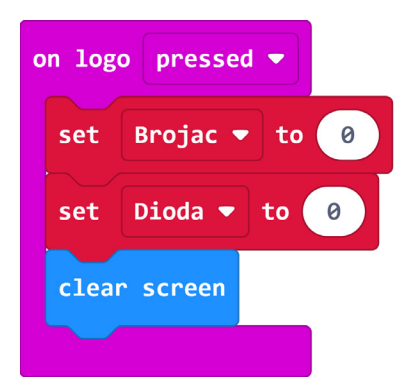